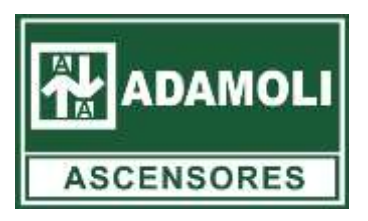

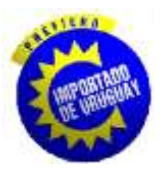

## PRESENTE:

A través de este comunicado hacemos llegar a ustedes nuestra nueva modalidad de cobranza electrónica (SISTARBANC):

https://spf.sistarbanc.com.uy/spfdebitos/seleccionServicio.jsp

La herramienta ya está activa y disponible para su uso.

Pasos a seguir:

1- Haciendo click en el link de este presente se despliega un menú igual al siguiente:

| CICTADD             |                        | SERVICIOS DE PAGOS<br>ELECTRONICOS                     |  |  |
|---------------------|------------------------|--------------------------------------------------------|--|--|
| SISTARDAINC         |                        | SOLUCION PARA EL PAGO ELECTRONIC<br>SEGURO EN INTERNET |  |  |
| Seleccione Servicio | Seleccione un Servicio | v                                                      |  |  |
| Seleccione Banco    |                        |                                                        |  |  |
|                     |                        | ontinuar                                               |  |  |
| COMDOC<br>SECURE    |                        | SPE<br>QUANAM <sup>5</sup>                             |  |  |

2- A continuación, se debe seleccionar en la sección "Seleccione Servicio" a Adamoli Ascensores y seleccionar el banco mediante el cual se hará el pago vía transferencia electrónica.

- \* Cabe aclarar que hasta el momento el sistema cuenta con el uso de los siguientes bancos:
  - Brou
  - Scotiabank
  - HSBC
  - Santander
- \* El resto de los bancos se irán incorporando progresivamente hasta incluir la totalidad de los mismos.

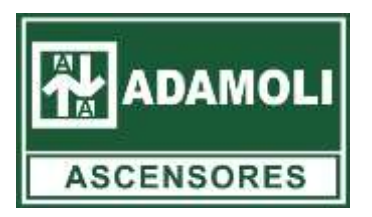

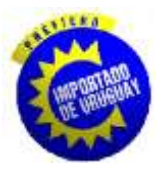

3- Luego de seleccionado a Adamoli Ascensores y el banco a utilizar, damos click en continuar que desplegará el siguiente menú:

|             |                       |                                    | BANCO<br>REPUBLICA                                                                                                    |
|-------------|-----------------------|------------------------------------|----------------------------------------------------------------------------------------------------|
| SELECCIÓN D | E INFORMACIÓN DE PAGO |                                    |                                                                                                    |
| Id Cliente  |                       |                                    | RUT Emisor<br>210126430012                                                                                                    |
|             | No soy un robot       | reCAPTCHA<br>Privacidad - Términos | Comprobante Serie Numero C. Pego<br>e-Factura A 19787 CREDITO<br>RU1 Receptor<br>216579580015<br>Datos de receptor<br>EDIFICIO URBAN SUITE 1 |
|             | Obtener Información p | ara el Pago                        | Feda Moneda<br>11052020 MONEDA NACIONAL                                                                                                    |

4- En esta sección se debe ingresar el № de ld Cliente, el mismo estará detallado en su factura como indica la imagen a la derecha de la sección (Cliente: XXXX).

5- Luego de ingresado el Id Cliente, damos click en la solapa que dice "No soy un robot", para luego hacer click en la opción "Obtener Información para el Pago". Allí se desplegará un cuadro similar al siguiente en el que tendrán detallado las facturas pendientes de abonar:

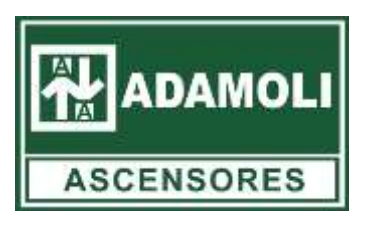

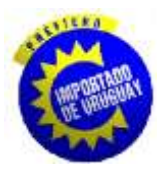

| A  | ADAMOLI     |                                                                                                    |                                                                              |                                                                         |                                                                                                    |                                    | NCO<br>PUBLICA          |
|----|-------------|----------------------------------------------------------------------------------------------------|------------------------------------------------------------------------------|-------------------------------------------------------------------------|----------------------------------------------------------------------------------------------------|------------------------------------|-------------------------|
| SE | LECCION DE  | E INFORMACION DE PAGO                                                                                                    |                                                                              |                                                                         |                                                                                                    |                                    |                         |
|    | liente      |                                                                                                    |                                                                              |                                                                         |                                                                                                    | 210126430012                       |                         |
|    |             |                                                                                                    |                                                                              |                                                                         | Comprobante<br>e-Factura                                                                                                    | Serie Numero<br>A 18787            | C. Pago<br>CREDITO      |
|    |             | Obtener Información para                                                                                                    | el Pago                                                                      |                                                                         |                                                                                                    | RU1 Receptor                       |                         |
|    |             |                                                                                                    |                                                                              |                                                                         |                                                                                                    | 2106/9560013                       |                         |
|    |             |                                                                                                    |                                                                              |                                                                         | Cliente: 2047                                                                                                    | EDIFICIO UR<br>Placido Ellauri 341 | BAN SUITE I             |
|    |             |                                                                                                    |                                                                              |                                                                         | And Address of the Address of the Ad |                                    |                         |
|    |             |                                                                                                    |                                                                              |                                                                         | 11/06/20                                                                                                    | 20 MC                              | Moneda<br>INEDANACIONAL |
|    |             |                                                                                                    |                                                                              |                                                                         | 11/08/20                                                                                                    | 20 MC                              | Moneda<br>INEDANACIONAL |
|    |             |                                                                                                    |                                                                              |                                                                         | 11/08/20                                                                                                    | 20 MC                              | Moneda<br>INEDANACIONAL |
|    | Nro factura | Descripción                                                                                                    | Fecha de Vencimiento                                                         | Importe                                                                 | 11/05/20                                                                                                    | 20 MC                              | Moreda<br>INEDANACIONAL |
|    | Nro factura | Descripción<br>Service del mes de MARZO de 2020                                                                                                    | Fecha de Vencimiento<br>19/03/2020                                           | Importe<br>\$ 7.580,00                                                  | 110922                                                                                                    | 20 MC                              | Moreda<br>INEDANACIONAL |
|    | Nro factura | Descripción<br>Service del mes de MARZO de 2020<br>Service del mes de ABRIL de 2020                                                                        | Fecha de Vencimiento<br>19/03/2020<br>22/04/2020                             | Importe<br>\$ 7.580,00<br>\$ 7.580,00                                   | 110022                                                                                                    | 20 M:                              | Moreda<br>INEDANACIONAL |
|    | Nro factura | Descripción<br>Service del mes de MARZO de 2020<br>Service del mes de ABRIL de 2020<br>Service del mes de MAYO de 2020                                     | Fecha de Vencimiento<br>19/03/2020<br>22/04/2020<br>25/05/2020               | Importe<br>\$ 7.580,00<br>\$ 7.580,00<br>\$ 7.580,00                    | 1100/20                                                                                                    | 20 MC                              | Moreda<br>INEDANACIONAL |
|    | Nro factura | Descripción<br>Service del mes de MARZO de 2020<br>Service del mes de ABRIL de 2020<br>Service del mes de MAYO de 2020<br>Service del mes de JUNIO de 2020 | Fecha de Vencimiento<br>19/03/2020<br>22/04/2020<br>25/05/2020<br>23/06/2020 | Importe<br>\$ 7.580,000<br>\$ 7.580,000<br>\$ 7.580,000<br>\$ 7.580,000 | 110022                                                                                                    | 20 M:                              | Moreda<br>INEDANACIONAL |
|    | Nro factura | Descripción<br>Service del mes de MARZO de 2020<br>Service del mes de ABRIL de 2020<br>Service del mes de MAYO de 2020<br>Service del mes de JUNIO de 2020 | Fecha de Vencimiento<br>19/03/2020<br>22/04/2020<br>25/05/2020<br>23/06/2020 | Importe<br>\$ 7.580,000<br>\$ 7.580,000<br>\$ 7.580,000<br>\$ 7.580,000 | 110322                                                                                                    | 20 MC                              | Moreda<br>INEDANACIONAL |

6- Una vez desplegado el resumen de facturas pendientes, pasamos a seleccionar la factura que queremos pagar haciendo click en el cuadrado blanco a la izquierda de la línea correspondiente a la factura que deseamos pagar. El cuadrado seleccionado quedará azul con un "tick" blanco visible que indica la línea seleccionada. Luego de seleccionada/s nuestra/s factura/s, debemos dar click en "Continuar" el cual nos llevará el siguiente menú:

|                 |                      |                        | BANCO<br>REPUBLICA |
|-----------------|----------------------|------------------------|--------------------|
| RESUMEN DE PAGO |                      |                        |                    |
|                 | RESUM                | EN DEL PAGO A REALIZAR |                    |
|                 |                      |                        |                    |
|                 | Servicio             | Adamoli Ascensores     |                    |
|                 | Identificador        | F17599                 |                    |
|                 | Importe a Pagar      | \$ 7.580,00            |                    |
|                 | Fecha de Vencimiento | 19/03/2020             |                    |
|                 | Banco                | BROU                   |                    |
|                 |                      |                        |                    |
|                 | Cancelar             | 1                      | Continuar          |
|                 |                      | l                      |                    |

\*Cualquier discrepancia con la informacion mostrada en el sistema no dude en

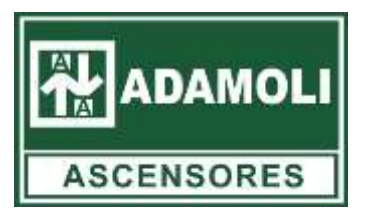

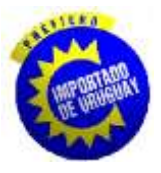

comunicarse con nosotros a travez del 0800 26 55 y solicitar con el departamento de Cobranza.

7- Verificamos que la información detallada sea la correcta y procedemos haciendo click en continuar. La página automáticamente nos redireccionará a la página de pagos web del banco seleccionado. Allí deben ingresar con su Usuario, completar los datos y terminar con la solicitud de pago.

8 - Luego de procesado el pago el sistema nos devuelve a la página de SPE donde nos da la opción de imprimir el recibo de las facturas abonadas el cual ya es válido como recibo oficial de la empresa por lo que recomendamos archivar una copia del mismo

|                                        |                                         |                                       |                                                             | <b>e</b> BR                | OU      |
|----------------------------------------|-----------------------------------------|---------------------------------------|-------------------------------------------------------------|----------------------------|---------|
| RESULTADO DE LA TRAI                   | NSACCIÓN                                |                                       |                                                             |                            |         |
| El pago de los sig<br>Puede imprimir e | guientes document<br>esta pantalla como | os ha sido confirm<br>comprobante del | opante de Pago<br>nado por el banco bajo el códigi<br>pago. | o de autorización 00010894 | 2992.   |
| Fecha de Pago                          | Identificador                           | Transacción                           | Banco                                                       | Estado                     |         |
| 이제 아이지 (가지 아이들러)                       |                                         |                                       |                                                             |                            | Importe |